#### LINK: <u>https://ftzbbk.bpbatam.go.id</u>

1. Login dengan Username dan Password yang telah terdaftar

| HOME     DAFAR PERJINAN     DAWAN     DAWAN     DAWALOU     PENCARA     TENTANO KANI     PROBLE     RECESTION       Image: Contract of the perjinan yang diseluarkan deh BP Batam pada halaman init.     Image: Contract of the pada halaman init.     Image: Contract of the pada halaman init.     Image: Contract of t | - Transing |                                                                                                |                                    |                                       | 1.000 March 1997                                                              |              | The second second second second second second second second second second second second second second second s | -          |                                           |                   |
|----------------------------------------------------------------------------------------------------|------------|------------------------------------------------------------------------------------------------|------------------------------------|---------------------------------------|-------------------------------------------------------------------------------|--------------|----------------------------------------------------------------------------------------------------|------------|-------------------------------------------|-------------------|
| Image: Definition of the Battam pade halama int.   Red More   Image: Definition of the Battam pade halama int.     Image: Definition of the Battam pade halama int.     Image: Definition o                                                                                                    | HOME       | DAFTAR PERUINAN                                                                                | LAYANAN                            | DOWNLOAD                              | PENCARIAN                                                                     | TENTANG KAMI | PROFILE                                                                                                    | REGISTRASI |                                           |                   |
|                                                                                                    |            | DAFTAR PERIJINAN<br>Silahkan memeriksa daftar p<br>yang dikebuarkan oleh BP Ba<br>halaman ini. | verijinan<br>tam pada<br>READ MORE | <b>DAFT</b> /<br>Sitehkara<br>terkena | AR LARTAS<br>n memerikaa daftar barang<br>I artas pada halaman ini.<br>READ N | yang         | L O G I<br>Username<br>Password<br>password<br>Capche Cod<br>Code                                              |            | 1<br>login meng<br>akun yang<br>terdaftar | igunakan<br>telah |
|                                                                                                    |            |                                                                                                |                                    |                                       |                                                                               |              |                                                                                                    |            |                                           |                   |

2. Masuk pada Halaman Utama, Klik angka pada kolom Selesai Diproses

| BP - BATAM            |                                         |                               | Age Sugare Gede Bage 🤷 🔹                                                                                                    |
|-----------------------|-----------------------------------------|-------------------------------|----------------------------------------------------------------------------------------------------|
| 718                   |                                         |                               |                                                                                                    |
| Data Perusahaa        | in                                      | 📰 Jumlah Permohona            | n                                                                                                    |
| PWP Perusahaan        | 123321321321321                         | Baru                          | 243                                                                                                    |
| ama Perusahaan        | PERCOBAAN MAKMUR                        | Konfirmasi Pembayaran         | 27                                                                                                    |
| lamat Perusahaan      | JALAN YOS SUDARSO KAV 89 JAKARTA UTARA- | Verifikasi Lapangan           | 0                                                                                                    |
| elepon Perusahaan     | 1234567                                 | Diajukan                      | 0                                                                                                    |
| ax Perusahaan         | 1234567                                 | Diproses                      | 0                                                                                                    |
| enanggung Jawab       | ERIK TEST                               | Selesai Diproses 2<br>klik an | igka pada kolom selesai diproses 🙃                                                                                                    |
| abatan                | DIREKTUR                                | Diserahkan                    | 0                                                                                                    |
| mail Penanggung Jawab | endah ragil@edi-indonesia.co.id         | Perbaikan Persyaratan         | 63                                                                                                    |
|                       |                                         | Dibatalkan                    | 0                                                                                                    |
|                       |                                         | Dibekukan                     | 0                                                                                                    |
|                       |                                         | Dicabut                       | 5                                                                                                    |
|                       |                                         |                               | and the second second se |

#### 3. Pilih Nomor Izin yang akan di realisasikan, kemudian klik tombol "Realisasi"

|                 |                                                                                       |                                                                                              |                                                                                          | 14 4 1 Go 🕨   |
|-----------------|---------------------------------------------------------------------------------------|----------------------------------------------------------------------------------------------|------------------------------------------------------------------------------------------|---------------|
| No              | Pengajuan                                                                             | Dokumen                                                                                      | Perijinan                                                                                | Status        |
| 1               | Tanggal: 08-06-2020-12-16-21<br>Name : TESTER<br>No: Daftar: 76483<br>Clara Daftar: O | Persetujuan Impor<br>Leyenan : Pemasukan Barang Umum<br>Jemis : RARU<br>S<br>Kilik Realisasi | Na. ljin : B 100%A A5 11.B 02.06/06/2020<br>Tgl: ljin : 2020.06.09<br>A Cotor A Realisas | SELESAI milog |
| 2               | Tanggal: 20.05.2020.03.38.19<br>Nama<br>No Dafar: 75973<br>Cara Dafar: O              | Persehijuan Impor<br>Layanan - Pemasukan Barang Umum<br>Jenis - BARU                         | Na lijn<br>Tgl lijn<br>⊖ Cetak ▲ Realisasi                                               | SELESA Ficg   |
| 3               | Tanggal: 17-03-2020 10:30:48<br>Nama :<br>No: Dañar: 73826<br>Cara Daltar: O          | Persetujuan Impor<br>Layatan : Pemasukan Barang Umum<br>Jenis : RARIJ                        | No. Ijin :<br>Tgl. Ijin :<br>⊖ Cetak. ▲ Reatisasi                                        | SELESA ELO    |
| 4               | Tanggal : 20-12-2019 09 01 18<br>Nama :<br>No: Dafter : 70796<br>Cara Dafter : O      | Persetujuan Impor<br>Laydoon : Pemakukan Barang Umum<br>Jenis : BARU                         | No. Ijin -<br>Tgl. Ijin -<br>⊖ Cetak. ▲ Realisasi                                        | SELESA Fiog   |
| 5               | Tanggal: 00-10-2019 01:32-11<br>Nema :<br>No: Dafar: 67755<br>Cara Dafar: O           | Persetujuan Impor<br>Layanan : Pemasukan Barang Umum<br>Jenis : BARU                         | No. lijn :<br>Tgl. lijn :<br>⊖ Cetok ▲ Heatsass                                          | SELESAI ELOG  |
| 5<br>nptvoid(0) | Tanggal : 03-09-2019 03:51:30<br>Nama :                                               | Persetujuan Impor<br>Lavanan : Pemasukan Barang Umum                                         | No. Ijin -<br>Tol. Ilin -                                                                | Chat          |

4. Pada Form Laporan Realisasi (perhatikan keterangan pd gambar), lalu klik "Upload PIB"

|   | onn nealisas                                 |                            |                 |                                                                                 |                                                                                |                                                 |                                                 |                                                       |                                  |                                                |                                                         |                                          |                  |
|---|----------------------------------------------|----------------------------|-----------------|---------------------------------------------------------------------------------|--------------------------------------------------------------------------------|-------------------------------------------------|-------------------------------------------------|-------------------------------------------------------|----------------------------------|------------------------------------------------|---------------------------------------------------------|------------------------------------------|------------------|
| ħ | lama Perusahaan                              | PERCOBAAN                  | MAKMUR          |                                                                                 |                                                                                |                                                 |                                                 |                                                       |                                  |                                                |                                                         |                                          |                  |
|   | Jenis Perijinan                              | Pemasukan Ba               | irang Umum      |                                                                                 |                                                                                |                                                 |                                                 |                                                       |                                  |                                                |                                                         |                                          |                  |
|   | Nomor Perijinan                              | B- 100/KA-A5               | 1/LB.02.05/     | 06/2020                                                                         | Nomor izi                                                                      | n yang akan dire                                | alisasikan                                      |                                                       |                                  |                                                |                                                         |                                          |                  |
|   | Status                                       | Pilih Status               |                 | ~                                                                               |                                                                                |                                                 |                                                 |                                                       |                                  |                                                |                                                         |                                          |                  |
|   |                                              |                            | -               |                                                                                 |                                                                                |                                                 |                                                 |                                                       |                                  |                                                |                                                         |                                          |                  |
|   |                                              | Q Cart (DU                 | Biq beold       | Th Upload Exce                                                                  |                                                                                |                                                 |                                                 |                                                       |                                  |                                                |                                                         |                                          |                  |
|   |                                              |                            | -               |                                                                                 |                                                                                |                                                 |                                                 |                                                       |                                  |                                                | MENU PADA LAPO                                          | DAN DEALISASI                            |                  |
|   |                                              |                            |                 |                                                                                 |                                                                                |                                                 |                                                 |                                                       |                                  |                                                |                                                         |                                          |                  |
|   |                                              |                            |                 |                                                                                 |                                                                                |                                                 |                                                 |                                                       |                                  |                                                |                                                         |                                          |                  |
|   |                                              |                            |                 |                                                                                 |                                                                                |                                                 |                                                 |                                                       |                                  |                                                |                                                         |                                          |                  |
|   |                                              |                            |                 |                                                                                 |                                                                                |                                                 |                                                 | _                                                     |                                  |                                                |                                                         |                                          |                  |
| R | EALISASI                                     |                            |                 |                                                                                 |                                                                                |                                                 |                                                 |                                                       | III TAMBAH D                     | ata 💷 Data                                     | REALISASI II K                                          | IRIM REALISASI 🛛 🖬 PERSI                 | ENTASE REALI     |
| R | EALISASI                                     |                            |                 |                                                                                 |                                                                                |                                                 |                                                 |                                                       | TAMBAH D                         | ATA II DATA                                    | Realisasi 🗰 Ki                                          | irim Realisasi 🛛 🎫 Persi                 | ENTASE REALI     |
| R | EALISASI                                     |                            |                 |                                                                                 |                                                                                |                                                 |                                                 |                                                       | III TAMBAH D                     | ata 🔡 data                                     | REALISASI 👪 KI                                          | irim realisasi 🛛 🔳 Persi                 | ENTASE REALI     |
| R | EALISASI                                     |                            |                 |                                                                                 |                                                                                |                                                 |                                                 |                                                       | II TAMBAH D                      | ATĂ                                            | REALISASI 👪 KI                                          | irim Realisasi 🛛 🔳 Persi                 | ENTASE REAL      |
| R | EALISASI                                     |                            |                 |                                                                                 |                                                                                |                                                 |                                                 |                                                       | II TAMBAH D                      | ATA 🔛 DATA                                     | realisasi 🔳 Ki                                          | IRIM REALISASI 🗰 PERSI                   | ENTASE REAL      |
| R | EALISASI                                     |                            |                 |                                                                                 |                                                                                |                                                 |                                                 |                                                       | II TAMBAH D                      | ata 🖬 data                                     | Realisasi 🖬 Ki                                          | IRIM REALISASI 🗰 PERSI                   | ENTASE REALI     |
| R | EALISASI                                     |                            |                 | Mahama                                                                          | Volume                                                                         |                                                 |                                                 |                                                       | <b>Ш</b> ТАМВАН D                | ATA II DATA                                    | REALISASI 🖬 KI                                          | IRIM REALISASI 🛛 🗰 PERSI                 | ENTASE REAL      |
| R | EALISASI                                     |                            |                 | Volume<br>Sesual Knota                                                          | Volume<br>Sesual                                                               |                                                 |                                                 |                                                       | II TAMBAH D                      | ATĂ 🔳 DATA                                     | REALISASI II KI                                         | RIM REALISASI                            | entase real      |
| R | EALISASI                                     |                            |                 | Volume<br>Sesuai Kuota<br>(Dalam                                                | Volume<br>Sesuai<br>Kuota                                                      | Realisasi                                       | Realisasi                                       |                                                       | III TAMBAH D                     | ATA II DATA                                    | REALISASI III KI                                        | RIM REALISASI III PERSI                  | ENTASE REAL      |
| R | IEALISASI                                    |                            |                 | Volume<br>Sesual Kuota<br>(Dalam<br>satuan                                      | Volume<br>Sesuai<br>Kuota<br>(Dalam                                            | Realisasi<br>(dalam                             | Realisasi<br>(dalam                             | Realisasi Harga                                       | III TAMBAH D                     | ATA II DATA<br>Harga<br>Terealisasi            | REALISASI 18 KO                                         | RIM REALISASI III PERSI                  | ENTASE REAL      |
| R | IEALISASI                                    |                            |                 | Volume<br>Sesual Kuota<br>(Dalam<br>satuan<br>Besar)                            | Volume<br>Sesuai<br>Kuota<br>(Dalam<br>satuan Kecil)                           | Realisasi<br>(dalam<br>satuan besar)            | Realisasi<br>(dalam<br>satuan kecil)            | Realisasi Harga<br>Satuan untuk                       | Rate Nilai<br>Tukar ke           | Harga<br>Terealisasi<br>dalam                  | REALISASI <b>10</b> KO                                  | RIM REALISASI 🛛 🖬 PERSI                  | ENTASE REAL      |
| R | REALISASI<br>HS - Uralian                    | Pelabuhan                  | Negara          | Volume<br>Sesual Kuota<br>(Dalam<br>satuan<br>Besar)<br>/Satuan                 | Volume<br>Sesuai<br>Kuota<br>(Dalam<br>satuan Kecil)<br>/Satuan                | Realisasi<br>(dalam<br>satuan besar)<br>/Satuan | Realisasi<br>(dalam<br>satuan kecil)<br>/Satuan | Realisasi Harga<br>Satuan untuk<br>satuan besar /Kurs | Rate Nilai<br>Tukar ke<br>Rupish | Harga<br>Terealisasi<br>dalam<br>Rupiah        | REALISASI <b>10</b> KO<br>Nilai Sesuai PIB<br>(CIF/FOB) | RIM REALISASI III PERSI<br>PIB/LS        | ENTASE REAL      |
| R | HS - Ursian<br>7304.29.10                    | Pelabuhan<br>Batu          | Negara          | Volume<br>Sesuai Kuota<br>(Dalam<br>satuan<br>Besar)<br>ISatuan<br>91.744 (TNE) | Volume<br>Sesual<br>Kuota<br>(Dalam<br>satuan Kecil)<br>/Satuan<br>91744 (KGM) | Realisasi<br>(dalam<br>satuan besar)<br>/Satuan | Realisasi<br>(dalam<br>satuan kecil)<br>/Satuan | Reelisasi Harga<br>Satuan untuk<br>satuan besar /Kurs | Rate Nilai<br>Tukar ke<br>Rupiah | ATA III DATA<br>Harga<br>Terealisasi<br>Rupiah | REALISASI 12 KO<br>Nilai Sesuai PIB<br>(CIF/FOB)        | RIM REALISASI III PERSI<br>PIB7LS        | ENTASE REAL<br>F |
| R | HS - Uraian<br>7304.29.10.<br>Seamless Steel | Pelabuhan<br>Batu<br>Ampar | Negara<br>China | Volume<br>Sesual Kuota<br>(Dalam<br>satuan<br>Besar)<br>/Satuan<br>91.744 (TNE) | Volume<br>Sesual<br>(Dalam<br>satuan Kecil)<br>/Satuan<br>91744 (KGM)          | Realisasi<br>(dalam<br>satuan besar)<br>/Satuan | Realisasi<br>(dalam<br>satuan kecil)<br>/Satuan | Realisasi Harga<br>Satuan untuk<br>satuan besar /Kurs | Rate Nilai<br>Tukar ke<br>Rupiah | Harga<br>Terealisasi<br>dalam<br>Rupiah        | REALISASI II KI<br>Nilai Sesuai PIB<br>(CIF/F0B)        | RIM REALISASI III PERSI<br>PIB/LS<br>Tg/ | ENTASE REAL      |

5. Pada Form Upload. Isi seluruh keterangan pada kolom lalu klik untuk mengupload PIB yang telah di scan (format PDF) lalu klik simpan

| II For | n Upload    |                       |          |               | i - |
|--------|-------------|-----------------------|----------|---------------|-----|
|        | Nemor       |                       | lsi nor  | nor PIB       |     |
|        | Tanggal     | e -                   | tangg:   | al PIB        |     |
|        | Tile Choose | a Lile of file chosen | Pillh fi | lle PIB (pdt) |     |
|        | Dokumen PIB | ~                     |          |               |     |
|        | 6           |                       |          |               |     |

|                                                                                             | PEMBERITA<br>FREE TF                                                                              | HUAN PABEAN<br>ADE ZONE                                                                           | PPFTZ-01                                                                                                    |
|---------------------------------------------------------------------------------------------|---------------------------------------------------------------------------------------------------|---------------------------------------------------------------------------------------------------|----------------------------------------------------------------------------------------------------|
| A. NCMOF DAN TANGGAL PEM<br>1. Nomor Fengajuan<br>2. Tanggal Pengajuan                      | En THUAN<br>: 0005110202520200623000xxx<br>: xx-xx-2220                                           | 3. Nomor Pendaftaran<br>4. Tanggal Pendaftaran                                                    | 100000 Norror PIB<br>20-05-2020 Tanggal PIB                                                                           |
| B. DOKUMEN<br>1. Jenis Pemberitahuan<br>2. Kategori Pemberitahuan<br>3. Pemberitahuan Asal  | : PPFTZ-01<br>Biasa                                                                               | C. KANTOR PABEAN<br>1. Kantor Pabean Asal<br>2. Kantor Pabean Tujuan                              | KPU BC TIPE B BATAM                                                                                                   |
| D. PEMASUKAN<br>1. Jeris Pernasukan<br>2. Kategori Pernasukan<br>3. Tujuan Pemasukan        | : dar Luar Daeran Febean<br>: Perrasukan: Blasa<br>: Lainnya                                      | E. <u>PENGELUARAN</u><br>1. Jenis Pengeluaran<br>2. Kategori Pengeluaran<br>3. Tujuan Pengeluaran |                                                                                                    |
| F PEMBERITAHUAN BARANG<br>1. Asal Barang<br>2. Kategori Barang<br>3. Casa Penyerahan Barang | : sepenuhrya dipercleh danvatau diproduksi di luar Daerah Pabean                                  | G. PEMBAYARAN BEA WASUH<br>1. Cara pembayaran                                                     | KBEA KELUAR<br>:                                                                                                    |
| IDENTITAS PENGIRIM/PENERI                                                                   | 1A.PEMBELI'PENJUAL PEMILIK/PPJK                                                                   |                                                                                                   |                                                                                                    |
| H. PENGIFIM<br>1. identitas<br>2. Nama. Alamat, Negara<br>3. ijn Badan Pengusahaan          | BAOSTEEL SINGAPORE PTE LTD<br>7 TEMASEK BOLLEVARD, SUNTEC TOWER CNE, #40-(2/3, SINGAPORE,         | <u>I. PENEFIMA</u><br>1. Iceniitas<br>2. Nama, Alamat, Negara<br>3. Ijin Badar Pengusahaan        | : 02 EXC XEX XXX.002<br>: PT. XXXXX00<br>JL. TENGGRI BATU AMPAR BATAM,<br>: 00xr/4X-8/111 Tehun 2019 langga ocxoc2019 |
| <u>J. PEMBELI</u><br>1. dentitas<br>2. Nama. Alamat, Negara                                 | : 02. 11.5.8.9-9.3.21<br>: 27. cooddallilicodddalliccox<br>J. xxxii xilixx xilocx filocodd BATAM, | <u>K. PEN. UAL</u><br>1. kcenitas<br>2. Nama, Alamat, Negara                                      |                                                                                                    |
| L. PPJK<br>1. NPWP                                                                          | : 02.871.591 0-215 000                                                                            | 2. Nema, Alamat                                                                                   | KOMPLEK KONSILIKES NASIONAL                                                                                           |

#### Tampilan setelah berhasil simpan :

| 📰 Form Uploa | d                                                                                                    |          |                     |                    |           |  |  |
|--------------|----------------------------------------------------------------------------------------------------|----------|---------------------|--------------------|-----------|--|--|
| Nom          | ar and a second second s |          |                     |                    |           |  |  |
| Tungg        | ai   m                                                                                                    |          |                     |                    |           |  |  |
| 10           | e [Choose Lile] No file                                                                                                    | c chosen |                     |                    |           |  |  |
|              | (11.2                                                                                                    | ~        |                     |                    |           |  |  |
| Dakume       | THE THE                                                                                                    |          |                     |                    |           |  |  |
| Dokumo       |                                                                                                    |          |                     |                    |           |  |  |
| Dakumo       | Simpan                                                                                                    |          | kolom tabel PIB yan | g telah berhasil i | di upload |  |  |
| Dukume       | Simpan                                                                                                    | 12       | kolom tabel PIB yan | g telah berhasil   | di upload |  |  |

- 6. Laporan realisasi dapat dilakukan dengan 2 metode , melalui form input **manual** dan form **template excel** (sistem).
  - A. METODE MANUAL

| Seri | H3 - Uraian                                                              | Pelabuhan     | Negara | Volume Sesuai Kuota<br>(Dalam satuan Besar)<br>/Satuan | Volume Sesuai Kuota<br>(Dalam satuan Kecil)<br>/Satuan | Realisasi (dalam<br>satuan besar) | Realisasi (dalam<br>satuan kecil) | Realisasi Harga Satuan | Rate Nilai<br>Tukar ke | Harga<br>Terealisasi | Nilai Sesuai PIB | PI0:/L5                              |
|------|--------------------------------------------------------------------------|---------------|--------|--------------------------------------------------------|--------------------------------------------------------|-----------------------------------|-----------------------------------|------------------------|------------------------|----------------------|------------------|--------------------------------------|
| *    | 7304 29 10.<br>Seamless Eteol Green Tubing<br>2-76° x 0.217° 20C/3Mo PE  | Batu<br>Ampar | Chine  | 91.744 (TNE)                                           | 91744 (KQM)                                            | (TNE)                             | (vidar)                           | -Mata Uarg- 💌          |                        |                      | Pitr Mala 👻      | Ter<br>Pali Column<br>kik pilih do   |
| 2    | 7204.29-10.<br>Beamless Sheel Oreen Tubing<br>4-107 x 0.2711 200/3Mo PE  | Betu<br>Amper | Chine  | 134.513 (TNE)                                          | 134813 (HOM)                                           | (TNE)                             | (KGM)                             | Mata Uarg-             |                        |                      | Pilt Mata 🗸      | Tgi<br>File: Dokument<br>No          |
| 2    | 7304.29.10.<br>Seamless Sheel Green Casing<br>5-110" x 0.275° 20013Mo PE | Batu<br>Ampar | China  | 114.058 (TNE)                                          | 114028 (KGM)                                           | (TNE)                             | (KGM)                             | -Mate Uarg- 🗸          |                        |                      | Piin Mata 🗸      | NO LS<br>To:<br>Palli Dolument<br>No |

Data barang (PIB) :

| DAT        | A BARANG                                                                                                    |                                                                            | 2.57                                                           | <i>a</i> .                                                                                             |                                                                                            |
|------------|----------------------------------------------------------------------------------------------------|----------------------------------------------------------------------------|----------------------------------------------------------------|----------------------------------------------------------------------------------------------------|--------------------------------------------------------------------------------------------|
| 37.<br>No. | <ol> <li>Paya Tari Ci MS</li> <li>Literato - Jere excert lengtop, Merek, Tiple, Literato, dan Specifikari Lainnya<br/>- Koduk Barang</li> <li>Negara Aka Barang</li> <li>Dalaran Asai Literang</li> </ol> | 39. Kotorangan<br>- Pasilitas<br>& No. Urut<br>- Parsyaratan<br>& No. Urut | 40 Skerna Tarif<br>don Foolitos<br>- HE Barang<br>dan Tarif BK | 41 Jumlan<br>& Jerlis Satuan<br>- Berat Bersih (Kg)<br>- Berat Kotor (Kg)<br>- Volume (m3)<br>Jumi lah | 42 Nitai Pabean/Nitai<br>Barang<br>- Jenis<br>- Nitai Yang<br>Ditambahkan<br>- Jatuh Tempo |
| 1          | - 73042910<br>- SEAMLESS STEEL CHEEN TUBING 2 787 * 0.217 280H5MO PE                                                                                                    | 01507 01505                                                                | BM 12.50%, 100 BBS<br>PPN 10.00%, 100 BBS                      | 91,7440 TNE<br>Beral Beralh<br>Beral Kotor<br>91,744,0000<br>Volumo                                    | Nilai Pabean<br>94,496.33<br>Berat                                                         |
| 2          | - 73042910<br>- SEAMLESS STEEL OREEN TUBING 4 1/211 0.2211 260R8MO PELS - 555<br>- CN - CHINA                                                                                                    | 01565 01567                                                                | PPN 10.00%, 100 BBS<br>DM 12.50%, 100 DDS                      | a 0000<br>134,5130 TNE<br>Berat Bersih<br>134,513,0000<br>Berat Kotor<br>Voluma                        | Nilai CIF<br>Nilai Pabean<br>135,858.17                                                    |
| 3          | - 700-12910<br>- SERMILESS STEEL, GREEN CASING 5-1/2" * 0.275" 200R0MO PE, -, -, -<br>- ON - CHINA                                                                                                    | 01567 01565                                                                | BM 12.55%, 100 BBS<br>PPN 10.00%, 100 BBS                      | 0.0000<br>114.0360 TNE<br>Berat Bersh<br>Berat Rotor<br>Usione<br>Volume                               | Nilal Pabean<br>115,176.34                                                                 |

Tabel Pilih data PIB :

|                        | //user.php/real.sasi/pilih_pib/82 | /61/select/1/2                |                  | T            |
|------------------------|-----------------------------------|-------------------------------|------------------|--------------|
| Upload File            |                                   |                               |                  |              |
|                        |                                   |                               |                  | maximize wir |
|                        |                                   |                               |                  |              |
| Form Upload            |                                   |                               |                  |              |
| Nomor                  |                                   |                               |                  |              |
| Tanggal                | <b>—</b>                          |                               |                  |              |
| Filo                   | Choose File No file chosen        |                               |                  |              |
| Dokumen                | PIE                               | ~                             |                  |              |
|                        |                                   |                               |                  |              |
|                        | Simpon                            |                               |                  |              |
|                        |                                   | kolom tabel PIB yang telah be | rhasil di upload |              |
|                        |                                   |                               |                  |              |
|                        |                                   |                               |                  |              |
|                        |                                   |                               |                  |              |
|                        | en rolde zinto                    |                               |                  |              |
| Pile Data Di alte Leka | m politis clarita                 |                               |                  |              |
| No centaria da         | m pith data<br>Nomor              | Tangyat                       | Dokumen          | File         |

Tampilan setelah berhasil di isi :

| Serl | HS - Uralan                      | Pelabuhan     | Negara | Besar)<br>/Satuan | Kecil)<br>/Satuan | satuan besar)<br>/Satuan | satuan kecil)<br>/Satuan | Satuan untuk<br>satuan besar /Kurs | Tukar ke<br>Ruplah | dalam<br>Ruplah | Nilai Sesuai PIB<br>(CIF/FOB) | PIB / LS        | File<br>PIB |
|------|----------------------------------|---------------|--------|-------------------|-------------------|--------------------------|--------------------------|------------------------------------|--------------------|-----------------|-------------------------------|-----------------|-------------|
| 1    | 7304.29.10                       | Batu          | China  | 91.744            | 91744             | 91.744                   | 91744                    | 1030                               | 14194              | 1,341,280,      | 94946.32                      | Tgl 20-06-2020  | File        |
|      | Green Tubing 2-<br>7/8" x 0.217" | Ampar         |        | (TNE)             | (KGM)             | (TNE)                    | (KGM)                    | US Dollar (USI 🐱                   |                    |                 | US Dollar ( 👻                 | Pilih Dokumen   |             |
|      | 26Cr3Mo PE                       |               |        |                   |                   |                          |                          |                                    |                    |                 |                               | No<br>100000    |             |
|      |                                  |               |        |                   |                   |                          |                          |                                    |                    |                 |                               | tgi LS<br>NO LS |             |
| z    | 7304.29.10                       | Batu          | China  | 134.513           | 134513            | 134.513                  | 134513                   | 1010                               | 14194              | 1,928,370,      | 135818.13                     | Tgl 20-06-2020  | File        |
|      | Green Tubing 4-<br>1/2" x 0.271" | Ampar         |        | (TNE)             | (KGM)             | (TNE)                    | (KGM)                    | US Dollar (USI 🐱                   |                    |                 | US Dollar ( 🗸                 | Pitth Dokumen   |             |
|      | 26Cr3Mo PE                       |               |        |                   |                   |                          |                          |                                    |                    |                 |                               | No<br>100000    |             |
|      |                                  |               |        |                   |                   |                          |                          |                                    |                    |                 |                               | tgl LS          |             |
|      |                                  |               |        |                   |                   |                          |                          |                                    |                    |                 |                               | NOLS            |             |
| 3    | 7304.29 10.<br>Seamless Steel    | Batu<br>Ampar | China  | 114.038<br>(TNE)  | 114038<br>(KGM)   | 114.038                  | 114038                   | 1010                               | 14194              | 1,634,841,      | 115176.36                     | Tgl 20-06-2020  | File        |
|      | Green Casing 5-<br>1/2" x 0.275" |               |        | 1000              | Contract,         | (TNE)                    | (KGM)                    | US Dollar (USI 🐱                   |                    |                 | US Dollar ( 💙                 | Pilih Dokumen   |             |
|      | 26Cr3Mo PE                       |               |        |                   |                   |                          |                          |                                    |                    |                 |                               | No<br>100000    |             |
|      |                                  |               |        |                   |                   |                          |                          |                                    |                    |                 |                               | tgi LS          |             |
|      |                                  |               |        |                   |                   |                          |                          |                                    |                    |                 |                               | NO LS           |             |

Tampilan setelah berhasil di simpan :

| nieh<br>Hin | Dete : 3<br>sus Semue Dele Realisesi                                      |               |        |                                                        |                                                        |                                              |                                              |                                                    |                                  | klik DATA F                          | REALISASI                        |                                                           |                                      |                   |      |
|-------------|---------------------------------------------------------------------------|---------------|--------|--------------------------------------------------------|--------------------------------------------------------|----------------------------------------------|----------------------------------------------|----------------------------------------------------|----------------------------------|--------------------------------------|----------------------------------|-----------------------------------------------------------|--------------------------------------|-------------------|------|
| ieri        | HS-Uralan                                                                 | Pelabuhan     | Negara | Volume Sesual Kuota<br>(Dalam satuan Besar)<br>/Satuan | Volume Sesuai Kuota<br>(Dalam satuan Kecil)<br>/Satuan | Realisasi (dalam<br>satuan besar)<br>/Satuan | Realisasi (dalam<br>satuan keoil)<br>/Satuan | Realisasi Harga Satuan<br>untuk satuan besar /Kurs | Rate Nilai<br>Tukar ke<br>Ruplah | Harga<br>Terealisasi<br>dalam Ruplah | Nilai Sesuai<br>PIB<br>(CIF/FOB) | PIB                                                       | LS                                   | Status            | Acti |
| 3           | 7304 29.10.<br>Seemless Steel Green Tubing 2-<br>7/8" × 0.217" 26Cr3Me PE | Betu<br>Amper | China  | 91.744 (TNE)                                           | 91744 (KGM)                                            | 91.7440 (TNE)                                | 91744.0000 (HGM)                             | 1030.0000 (USD)                                    | 14194,0000                       | 1341280786.0800                      | 64946.3200<br>USD                | Tgl PIB :<br>20-06-<br>2020<br>No PIB :<br>100000         | Tgi LS<br>.1970-01-<br>D1<br>No LS   | Belum<br>Terkinim |      |
| 2           | 7304.29 10.<br>Seamless Steel Green Tubing 4-<br>1/2" x 0.271" 26Cr3Me PE | Batu<br>Ampar | China  | 134.513 (TNE)                                          | 134513 (KGM)                                           | 134.5130 (TNE)                               | 134513 0000 (KBM)                            | . 1010.0000 (USD)                                  | 14194.0000                       | 1928370297 2200                      | 135818.1300<br>USD               | Tgl PIB<br>20-06-<br>2020<br>Ne PIB<br>100000<br>File     | Tgi LS<br>1970-01-<br>01<br>No LS    | Balum<br>Terkirim |      |
|             | 7304.29.10.<br>Seamlass Steel Green Casing<br>6-112" × 0.279" 20073Mo PE  | Batu<br>Ampar | China  | 114.038 (TNE)                                          | 114038 (KGM)                                           | 114.0360 (TNE)                               | 114038.0000 (KGM)                            | 1010.0000 (USD)                                    | 14194.0000                       | 1634841926.7200                      | 115176.3600<br>USD               | Tgl PIB :<br>20.06-<br>2020<br>No PIB :<br>100000<br>File | Tgi LS<br>:1070-01-<br>01<br>No LS : | Belum<br>Tarkinm  |      |

#### B. METODE UPLOAD EXCEL (TEMPLATE EXCEL)

|   | unn realisas                                  | 20                         |             |                                                                                 |                                                                                |                                                          |                                                 |                                                       |                                  |                                         |                               |                          |             |
|---|-----------------------------------------------|----------------------------|-------------|---------------------------------------------------------------------------------|--------------------------------------------------------------------------------|----------------------------------------------------------|-------------------------------------------------|-------------------------------------------------------|----------------------------------|-----------------------------------------|-------------------------------|--------------------------|-------------|
| N | ama Perusahaan                                | PERCOBAAN                  | MAKMUR      |                                                                                 |                                                                                |                                                          |                                                 |                                                       |                                  |                                         |                               |                          |             |
|   | Jenis Perijinan                               | Pemasukan Ba               | Irang Umum  | 1                                                                               |                                                                                |                                                          |                                                 |                                                       |                                  |                                         |                               |                          |             |
|   | Nomor Perijinan                               | B- 100/KA-A5.              | 1/LB.02.05/ | 06/2020                                                                         | Nomor izi                                                                      | n yang akan dire                                         | alisasikan                                      |                                                       |                                  |                                         |                               |                          |             |
|   | Status                                        | Pilih Status               |             | *                                                                               |                                                                                |                                                          |                                                 |                                                       |                                  |                                         |                               |                          |             |
|   |                                               | -                          | -           | -                                                                               | -                                                                              |                                                          |                                                 |                                                       |                                  |                                         |                               |                          |             |
|   |                                               | Q Cari DU                  | pload PH    | D Upload Exce                                                                   |                                                                                | klik uploa                                               | d excel                                         |                                                       |                                  |                                         |                               |                          |             |
|   |                                               |                            |             |                                                                                 |                                                                                |                                                          |                                                 |                                                       |                                  |                                         |                               | DAN DEALISASI            |             |
|   |                                               |                            |             |                                                                                 |                                                                                |                                                          |                                                 |                                                       |                                  |                                         |                               |                          |             |
|   |                                               |                            |             |                                                                                 |                                                                                |                                                          |                                                 |                                                       |                                  |                                         | MENO PADA DAFO                | RAIN REALISASI           |             |
| _ |                                               |                            |             | -                                                                               |                                                                                |                                                          |                                                 |                                                       |                                  |                                         | MENO FADA DAFO                | NAN NEADISASI            |             |
|   |                                               |                            |             |                                                                                 |                                                                                |                                                          |                                                 |                                                       |                                  |                                         | MENO PADA DAFO                | NAIY NEADIAAJI           |             |
| R | EALISASI                                      |                            |             | ~                                                                               | _                                                                              |                                                          |                                                 |                                                       | # TAMBAH D                       | ATA III DATA                            | REALISASI II K                | RIM REALISASI III PERSEN | ITASE REAL  |
| R | EALISASI                                      |                            |             |                                                                                 |                                                                                |                                                          |                                                 |                                                       | 🖬 ТАМВАН С                       |                                         | REALISASI II K                | RIM REALISASI 🗰 PERSEN   | ITASE REALI |
| R | EALISASI                                      |                            |             |                                                                                 |                                                                                |                                                          |                                                 |                                                       | 🗱 ТАМВАН С                       | MATA III DATA                           | REALISASI II K                | RIM REALISASI 🗰 PERSEN   | ITASE REAL  |
| R | EALISASI                                      |                            |             |                                                                                 |                                                                                |                                                          |                                                 |                                                       | 🗱 ТАМВАН С                       | MTA III DATA                            | REALISASI II K                | rim realisasi 🗰 persen   | ITASE REAL  |
| R | EALISASI                                      |                            |             |                                                                                 |                                                                                |                                                          |                                                 |                                                       | III TAMBAH D                     | ATA III DATA                            | REALISASI # K                 | rim realisasi 🗰 persen   | ITASE REAL  |
| R | EALISASI                                      |                            |             |                                                                                 |                                                                                |                                                          |                                                 |                                                       | III TAMBAH D                     | ATA 🖬 DATA                              | REALISASI II KI               | RIM REALISASI 💶 PERSEN   | ITASE REAL  |
| R | EALISASI                                      |                            |             |                                                                                 |                                                                                |                                                          |                                                 |                                                       | 🗱 ТАМВАН С                       | IATA III DATA                           | REALISASI 11 K                | RIM REALISASI 📰 PERSEN   | ITASE REALI |
| R | EALISASI                                      |                            |             | Volume                                                                          | Webcome                                                                        |                                                          |                                                 |                                                       | <b>за</b> тамван о               |                                         | REALISASI 11 KI               | RIM REALISASI 🗰 PERSEN   | ITASE REAL  |
| R | EALISASI                                      |                            |             | Volume<br>Count Votore                                                          | Volume                                                                         |                                                          |                                                 |                                                       | CONTRACTOR CONTRACTOR            | IATA III DATA                           | REALISASI 🖬 Ki                | RIM REALISASI III PERSEN | ITASE REAL  |
| R | EALISASI                                      |                            |             | Volume<br>Sesual Kuota                                                          | Volume<br>Sesual                                                               | Postinasi                                                | Pastinani                                       |                                                       | <b>11</b> ТАМВАН D               |                                         | REALISASI II KI               | RIM REALISASI 🗱 PERSEN   | ITASE REAL  |
| R | EALISASI                                      |                            |             | Volume<br>Sesuai Kuota<br>(Dalam                                                | Volume<br>Sesual<br>Kuota                                                      | Realisasi                                                | Realisasi                                       | Posling Harrs                                         | Bata Nilal                       | Harga                                   | REALISASI 18 K                | RIM REALISASI 🗱 PERSEN   | ITASE REAL  |
| R | EALISASI                                      |                            |             | Volume<br>Sesual Kuota<br>(Dalam<br>satuan<br>Besar)                            | Volume<br>Sesual<br>Kuota<br>(Dalam<br>satuan Kecil)                           | Realisasi<br>(dalam<br>satuan basar)                     | Realisasi<br>(dalam<br>satuun kecil)            | Realisasi Harga<br>Satuan untuk                       | Rate Nilal                       | Harga<br>Teraalisasi<br>dalam           | REALISASI 18 Ki               | RIM REALISASI III PERSEN | ITASE REAL  |
| R | EALISASI<br>HS - Uralan                       | Pelabuhan                  | Negara      | Volume<br>Sesual Kuota<br>(Dalam<br>satuan<br>Besar)<br>/Satuan                 | Volume<br>Sesuai<br>Kuota<br>(Dalam<br>satuan Kocil)<br>/Satuan                | Realisasi<br>(dalam<br>satuan besar)<br>/Satuan          | Realisasi<br>(dalam<br>satuan kecil)<br>/Satuan | Realisasi Harga<br>Satuan untuk<br>satuan besar /Kurs | Rate Nilai<br>Tukar ke<br>Rupiah | Harga<br>Teraalisasi<br>dalam<br>Rupiah | REALISASI 10 KO               | RIM REALISASI III PERSEN | ITASE REAL  |
| R | HS - Uraian<br>7304 29 10.                    | Pelabuhan<br>Batu          | Negara      | Volume<br>Sesual Kuota<br>(Dalam<br>satuan<br>Besar)<br>/Satuan<br>91.744 (TNE) | Volume<br>Sesual<br>Kuota<br>(Dalam<br>satuan Kecil)<br>/Satuan<br>91744 (KGM) | Realisasi<br>(dalam<br>satuan besar)<br>/Satuan          | Realisasi<br>(dalam<br>satuan kecil)<br>/Setuan | Realisasi Harga<br>Satuan untuk<br>satuan besar /Kurs | Rate Nilal<br>Tukar ke<br>Rupiah | Harga<br>Terealisasi<br>dalam<br>Rupiah | Nilai Sesuai PIB<br>(CIF/FOB) | PIB/LS                   | ITASE REALI |
| R | HS - Uralian<br>7304 29-10.<br>Seamless Skeel | Pelabuhan<br>Batu<br>Ampar | Negara      | Volume<br>Sesusi Kuota<br>(Dalam<br>satuan<br>Besar)<br>/Satuan<br>91.744 (TNE) | Volume<br>Sesuai<br>Kuota<br>(Dalam<br>satuan Kocil)<br>/Satuan<br>91744 (KGM) | Realisasi<br>(dalam<br>satuan besar)<br>/Satuan<br>(TNE) | Realisasi<br>(dalam<br>satuan kecil)<br>/Satuan | Realisasi Harga<br>Satuan untuk<br>satuan besar /Kurs | Rate Nilai<br>Tukar ke<br>Rupiah | Harga<br>Terealisasi<br>dalam<br>Rupiah | Nilai Sesual PIB<br>(CIF/FOB) | PIB / LS                 | ITASE REAL  |

Form upload / download template excel laporan realisasi :

| 2 |
|---|
|   |
|   |
| Þ |
|   |
|   |

Setelah di download, buka format laporan realisasi excel :

| <u>                                     </u>                                                                                                    |                                                                                                    | 02s mple (                                                                                                    | 1) - Cocy                                                                        | sis [Com:                    | atibity∨                | odel - Micro                                                           | soft Exce                           | (                    |                                                                                              | _                                                               |                                                       | 0              | X                              |
|----------------------------------------------------------------------------------------------------|----------------------------------------------------------------------------------------------------|----------------------------------------------------------------------------------------------------|----------------------------------------------------------------------------------|------------------------------|-------------------------|------------------------------------------------------------------------|-------------------------------------|----------------------|----------------------------------------------------------------------------------------------|-----------------------------------------------------------------|-------------------------------------------------------|----------------|--------------------------------|
| Ione         faseri         Pope ayout         Formulas         F           # 6 cm         # 6 albai         = 11         = A^2 x^2         F           # 6 cm         # 6 albai         = 11         = A^2 x^2         B         III U         III = 30 + A         -           C [albaind Fainter]         B         III U         III = 30 + A         -         -         -         -         -         -         -         -         -         -         -         -         -         -         -         -         -         -         -         -         -         -         -         -         -         -         -         -         -         -         -         -         -         -         -         -         -         -         -         -         -         -         -         -         -         -         -         -         -         -         -         -         -         -         -         -         -         -         -         -         -         -         -         -         -         -         -         -         -         -         -         -         -         -         -         -< | ata Review Vi<br>==== @x- <br>=== i=@                                                                              | Wrap Text                                                                                                    | nter +                                                                           | Septral<br>97 • %<br>Numb    | •                       | Londibi<br>Formall                                                     | inal Fo<br>ing * as T<br>istyle     | mat Co<br>able • Sly | Insert Delete Format                                                                         | 5. AutoNum * ZT<br>FIII * Sort &<br>Clear * Fillar *<br>Edting  | Find d.<br>Select *                                   | 90             | _ ~ )                          |
| 115 • 🤄 🏂                                                                                                    | 0 F                                                                                                    | + 6                                                                                                    | н                                                                                | 1                            |                         | ĸ                                                                      | 9 T                                 | D R                  | 5                                                                                            | 1                                                               | ŭ                                                     | v              | w                              |
| staten: Forret Tangesi adalah YYYI-MM-DD, tao di peri Ta<br>ak bisibir Narase Gangan di Rubah                                                                                                    | nda Petik satu di depa<br>Pesi Xintarre<br>Tarif/HS 8 Residuri<br>Diple (Datam<br>Dangan 8) Satuan<br>Roban) Bosti | Dirucento Conton - 2017-01<br>Secuento Volume<br>Secuento Conton - Conton<br>Beser St.<br>Secuento Conton - Conton<br>Beser St.<br>Secuento - Conton - Conton<br>Beser St.<br>Secuento - Conton - Conton<br>Beser St.<br>Secuento - Conton - Conton<br>Beser St.<br>Secuento - Conton - Conton<br>Beser St.<br>Secuento - Conton - Conton<br>Beser St.<br>Secuento - Conton - Conton<br>Beser St.<br>Secuento - Conton - Conton<br>Beser St.<br>Secuento - Conton - Conton<br>Beser St.<br>Secuento - Conton - Conton<br>Beser St.<br>Secuento - Conton - Conton<br>Beser St.<br>Secuento - Conton - Conton<br>Beser St.<br>Secuento - Conton<br>Beser St.<br>Secuento - Conton<br>Beser St.<br>Secuento - Conton<br>Beser St.<br>Secuento - Conton<br>Beser St.<br>Secuento - Conton<br>Beser St.<br>Secuento - Conton<br>Beser St.<br>Secuento - Conton<br>Beser St. | 1-01, Sebe<br>Sature<br>(Data<br>Sature<br>Sature<br>Next &<br>Intern<br>Distant | Elumnyz Ar<br>Newste<br>Asau | Petetana<br>Bengka      | meng uploa<br>Realisasi<br>Harga<br>Satuan<br>untuk<br>Satuan<br>Besar | d file 210<br>Mata<br>Vang<br>Iskal | PIB<br>No Ig         | lah Ju, Jalu Masukan tanggal d<br>Nomor Persenjaan                                           | an nomer PIB sesuai yı<br>Tanışşil<br>Perserujuan               | Ang sudah<br>Nilei<br>(Sesuai<br>PIB<br>(OF/FOB<br>)) | Mata<br>Uang D | sei<br>Jacober<br>Discoan<br>) |
| 1 Seam Isss Steel Gisen Tubing 2-7/8" + 0.217 2603Vo P<br>2 Seam Isss Steel Green Tubing 4-1/2" × 0.271 2603Vo P<br>3 Seam Isss Steel Urben Casing 5 1/2" × 0.275 12605Mo 1                                                                                                    | 73042910<br>73042910<br>73042910                                                                                   | TNE<br>TNE<br>INE                                                                                                    | KGV<br>KGV<br>KGV                                                                | CN<br>CN<br>CN               | IDBTU<br>IDBTU<br>IDBTU |                                                                        |                                     |                      | B-1000/KA-A5.1/LB.02.05/06/2<br>B-1000/KA-A5.1/LB.02.05/06/2<br>B-1000/KA-A5.1/LB.02.05/06/2 | 020 2020-06-09<br>020 2020-06-09<br>020 2020-06-09<br>020 06-00 |                                                       |                | 1<br>2<br>5                    |

Cara mengisi format laporan realisasi excel :

| <b>1</b>                                                      | (= 0 12)                                               |                                                                                                    | -                                                                            |                                                                         |                                                                       | Uzsimple (1) a                                             | Is (Compat       | ioility Me                            | oce. Microsoft :                                                          | xce                                                            |                                                                              | _                                                                                                    |                                                                                     | -                                         |                   | - 0                                  |
|---------------------------------------------------------------|--------------------------------------------------------|----------------------------------------------------------------------------------------------------|------------------------------------------------------------------------------|-------------------------------------------------------------------------|-----------------------------------------------------------------------|------------------------------------------------------------|------------------|---------------------------------------|---------------------------------------------------------------------------|----------------------------------------------------------------|------------------------------------------------------------------------------|----------------------------------------------------------------------------------------------------|-------------------------------------------------------------------------------------|-------------------------------------------|-------------------|--------------------------------------|
| Hour                                                          | Tused Pag                                              | je Layoul — Form                                                                                                   | ias Dala                                                                     | Review                                                                  | View De                                                               | veloper                                                    |                  |                                       |                                                                           |                                                                |                                                                              |                                                                                                    |                                                                                     |                                           |                   | <ul> <li>—</li> </ul>                |
| BivotTable Table                                              | Picture Clip<br>Art                                    | Shapes SmattArt                                                                                                    | Column Line                                                                  | Eir Da                                                                  | Aten Sc                                                               | tter Other                                                 | Q.<br>Typedink   | Test<br>Box                           | Header Words<br>& Foster                                                  | it Signature Object                                            | Ω<br>Symbol                                                                  |                                                                                                    |                                                                                     |                                           |                   |                                      |
| 7ables                                                        | titus                                                  | strations                                                                                                    |                                                                              | Chart                                                                   | n:                                                                    | ä                                                          | Links            |                                       |                                                                           | Text                                                           | _                                                                            |                                                                                                    |                                                                                     |                                           |                   |                                      |
| X30                                                           | - (9                                                   | f.                                                                                                    |                                                                              |                                                                         |                                                                       |                                                            |                  |                                       |                                                                           |                                                                |                                                                              |                                                                                                    |                                                                                     |                                           |                   |                                      |
| B                                                             | c                                                      | ;                                                                                                    | D                                                                            | E                                                                       | F                                                                     | G H                                                        | 1                | 1                                     | K L                                                                       | Q R                                                            |                                                                              | S                                                                                                    | Т                                                                                   | U                                         | v                 | W                                    |
| 2<br>2<br>3                                                   | ot largga ada a<br>Uraian tarang D                     | ansan di Kubahi                                                                                                    | CIDER Show For<br>Tarily<br>Dec<br>(Inser<br>Rube                            | Volume<br>Volume<br>RAR Realised<br>1Datare<br>a di Satuan<br>b) Becarj | Secuent D<br>elem R-<br>Social R-<br>Social R-<br>Beser K<br>Jengen K | Alume<br>Alisani<br>Satuan<br>Kecil &<br>Jengan<br>Dirunah | Neetro<br>Sister | Petetinine<br>Petetinine<br>Trangtene | Realisasi<br>Harga Mala<br>Saluan Uang<br>untuk Fiskal<br>Setuan<br>Besar | PIE<br>No Igi                                                  | Nama                                                                         | suken ta egel Car<br>or Kersabikaan                                                                                                    | Tonzen<br>Perseculari                                                               | Vilai<br>(Sesuai<br>PIB<br>(CIF/FOB<br>)) | Mata<br>Uang      | Sen<br>Dingari<br>Dingari<br>Dingari |
| 4 1 Scomless Sto<br>5 2 Seamless Sto<br>6 3 Scomless Sto<br>7 | cel Green Tubin<br>cel Green Tubin<br>cel Green Casin) | g 2 7/8" x 0.217" 260<br>g 4-1/2" x 0.271" 260<br>g 5 1/2" x 0.275 ' 260                                           | 213Mo PE 1750429<br>213Mo PE 1750429<br>213Mo PE 1750429<br>213Mo PE 1750429 | 10 01,744<br>10 154,513<br>10 114,038                                   | TNE 1<br>TNE 1<br>TNE 1                                               | 91744 KGM<br>34513 KGM<br>14038 KGM                        | CN<br>CN<br>CN   | DBTU<br>DBTU<br>DBTU                  | 1030 USD<br>1010 USD<br>1010 USD                                          | 100000 2020 05 20<br>100000 2020-05-20<br>100000 2020 05 20    | E 1000/KA A<br>E-1000/KA-A<br>E 1000/KA A                                    | 5.1/LE.02.05/06/202<br>5.1/LE.02.05/06/202<br>5.1/LE.02.05/06/202                                                                           | 20 2020 06 09<br>20 2020-06-09<br>20 2020 06 09                                     | 04406,3<br>135858<br>1151/6               | USD<br>USD<br>USD | 1<br>2<br>3                          |
| 9<br>10<br>11<br>12                                           | 37.<br>No.                                             | 8 EARANG<br>38. Pos Tarif / HS<br>- Utalan Jenis seci<br>- Kode Barang<br>- Negara Asal Bara<br>- Dam dh Asal Bara | ara, lengkap, Morek, Ti<br>Ing<br>Ing                                        | pe, Ukuran, dan S                                                       | pesifikasi Lainnya                                                    | ar                                                         |                  | 39. K                                 | lotorangan<br>Fasilites<br>& NO Unit<br>Persyaracan<br>& NO. Unit         | 40, Skema Tarif<br>dan Fealihas<br>- HE Barang<br>dan Tarif BK | 414<br>&<br>8 -<br>8 -<br>V -<br>Iumut                                       | unilah<br>Jenis Satuan<br>seni Keesin (Kg)<br>Rena: Kotor (Kg)<br>Rotume (m3)                                                               | 42 Nila Pabeanh<br>Barang<br>- Jenis<br>- Nila Yang<br>Ditambahkan<br>- Jatuh Tempo | iui -                                     |                   |                                      |
| 14<br>15<br>16<br>17                                          |                                                        | -7304291D<br>- SEAMLESS STEE<br>- CN - CHENA                                                                       | L GREEN TUBING 2                                                             | 7/8° ° 0 217' 28ĈI                                                      | 1300 PE, 4, 4, 4                                                      |                                                            |                  | 01567                                 | 01565                                                                     | BM 12.50% 10<br>PPN 10.00% 10                                  | 00 DDS<br>00 BBS<br>Beral X<br>Volume                                        | 91.7440 TNE<br>91.744.0000<br>91.744.0000                                                                                                   | Berat N                                                                             | 94,496.32                                 |                   |                                      |
| 16<br>16<br>20<br>21<br>22<br>23<br>24<br>25<br>24<br>25      | 2                                                      | - 73042910<br>- SEAM,ESS STEE<br>- CN - CHINA<br>- 73042910<br>- SEAM,ESS STEE<br>- CN - CHENA                     | L GREEN TUBING 4                                                             | 1/2" * 0.271* 26Ci<br>1/2" * 0.275* 25Ci                                | 1300 PE                                                               | an komoditi                                                |                  | 01565                                 | 01567                                                                     | PPN 10.00% 10<br>BM 12.50% 10<br>BM 12.50% 10<br>PPN 10.00% 10 | 00 BBS<br>10 DBS<br>10 DBS<br>10 DBS<br>10 DBS<br>10 DDS<br>10 DBS<br>10 DDS | 0.0000<br>134.5130 TAB<br>bersih<br>totor<br>134.513.0000<br>134.513.0000<br>134.613.0000<br>14.0360 TAE<br>tersih<br>114.036.0000<br>totor | Niai Pabear<br>Niai Pabear                                                          | 135,858 13                                |                   |                                      |
| 27<br>27<br>26                                                |                                                        |                                                                                                    |                                                                              |                                                                         |                                                                       |                                                            |                  | 01567                                 | 01565                                                                     |                                                                | Voluene                                                                      | 114,636,0000<br>0.0000                                                                                                    |                                                                                     |                                           |                   |                                      |

Setelah format laporan realisasi excel di isi, kembali ke halaman laporan realisasi lalu klik tombol Upload Excel :

| Form Realisa                                                                                                  | asi                                                                                                    |                                                                                                    |                                               |                                                                                                    |                                                                   |                                                                                                    |                               |                     |         |
|----------------------------------------------------------------------------------------------------|----------------------------------------------------------------------------------------------------|----------------------------------------------------------------------------------------------------|-----------------------------------------------|----------------------------------------------------------------------------------------------------|-------------------------------------------------------------------|----------------------------------------------------------------------------------------------------|-------------------------------|---------------------|---------|
| Nama Perusahaan                                                                                               | PERCOBAAN MAKMU                                                                                             | JR                                                                                                    |                                               |                                                                                                    |                                                                   |                                                                                                    |                               |                     |         |
| Jenis Perijinan                                                                                               | Pemasukan Barang Um                                                                                         | um                                                                                                    |                                               |                                                                                                    |                                                                   |                                                                                                    |                               |                     |         |
| Nomor Perijinan                                                                                               | B- 100/KA-A5 1/LB.02.0                                                                                      | 05/06/2020                                                                                            | <ul> <li>Nomor izin yang a</li> </ul>         | kan direalisasikan                                                                                           |                                                                   |                                                                                                    |                               |                     |         |
| Status                                                                                                    | Pilih Status                                                                                                | v                                                                                                    |                                               |                                                                                                    |                                                                   |                                                                                                    |                               |                     |         |
|                                                                                                    | -                                                                                                    |                                                                                                    |                                               |                                                                                                    |                                                                   |                                                                                                    |                               |                     |         |
|                                                                                                    | Q Can D Upload P                                                                                            | D Upload Excel                                                                                        |                                               | hk upload excel                                                                                              |                                                                   |                                                                                                    | MENU PADA LAPORAN R           | EALISASI            |         |
|                                                                                                    |                                                                                                    |                                                                                                    |                                               |                                                                                                    | ×                                                                 |                                                                                                    |                               |                     |         |
|                                                                                                    |                                                                                                    |                                                                                                    |                                               |                                                                                                    |                                                                   | III TAMBAH DATA                                                                                                    | DATA REALISASI 🛛 🖿 KIRIM RI   | EALISASI 📑 PERSENTA |         |
| UPLOAD                                                                                                    |                                                                                                    |                                                                                                    |                                               |                                                                                                    |                                                                   |                                                                                                    |                               |                     |         |
| -                                                                                                    |                                                                                                    |                                                                                                    |                                               |                                                                                                    |                                                                   |                                                                                                    |                               |                     |         |
| Pìih File                                                                                                    | kiik pilih                                                                                                  | file<br>Josef tomelate overal                                                                         | uong talah di lel                             |                                                                                                    |                                                                   |                                                                                                    |                               |                     |         |
| ~                                                                                                    | unce up                                                                                                    | icae template excel                                                                                   | yang teran or isi                             |                                                                                                    |                                                                   |                                                                                                    |                               |                     |         |
| 4                                                                                                    |                                                                                                    |                                                                                                    |                                               |                                                                                                    |                                                                   |                                                                                                    |                               |                     |         |
|                                                                                                    |                                                                                                    |                                                                                                    |                                               |                                                                                                    |                                                                   | Hai                                                                                                    | iga                           |                     |         |
| Download Templat                                                                                              | ste Excel                                                                                                   |                                                                                                    |                                               |                                                                                                    | ga<br>k                                                           | Rate Nilai Terea<br>Tukar ke dal                                                                                                    | lisasi<br>am Nilai Sesuai PIB |                     | File    |
|                                                                                                    |                                                                                                    |                                                                                                    |                                               |                                                                                                    | Kurs                                                              | Rupiah Rup                                                                                                    | iah (CIF/FOB)                 | PIB / LS            | PIE     |
|                                                                                                    |                                                                                                    |                                                                                                    |                                               |                                                                                                    |                                                                   |                                                                                                    |                               |                     |         |
| Seamless Steel                                                                                                | Ampar                                                                                                    |                                                                                                    | (TNE)                                         | (KGM)                                                                                                    |                                                                   |                                                                                                    | Tgl                           |                     |         |
| Green Tubing 2-                                                                                               |                                                                                                    |                                                                                                    | (inc)                                         | (ROIII)                                                                                                    | -Mata Uang- ~                                                     |                                                                                                    | Pilih Mata 1 🗸                | Pilih Dokumen       |         |
|                                                                                                    |                                                                                                    |                                                                                                    |                                               |                                                                                                    |                                                                   |                                                                                                    |                               |                     |         |
|                                                                                                    |                                                                                                    |                                                                                                    |                                               |                                                                                                    |                                                                   | ×                                                                                                    |                               |                     |         |
|                                                                                                    |                                                                                                    |                                                                                                    |                                               |                                                                                                    |                                                                   | 1                                                                                                    | Setelah template              | e excel berhasi     | l diupl |
| UPLOAD                                                                                                    |                                                                                                    |                                                                                                    |                                               |                                                                                                    |                                                                   |                                                                                                    | Klik Save pada k              | olom bawah ta       | abel la |
|                                                                                                    |                                                                                                    |                                                                                                    |                                               |                                                                                                    |                                                                   |                                                                                                    | · ·                           |                     |         |
|                                                                                                    | ř.                                                                                                    |                                                                                                    |                                               |                                                                                                    |                                                                   |                                                                                                    |                               |                     |         |
| Pilih File                                                                                                    |                                                                                                    |                                                                                                    |                                               |                                                                                                    |                                                                   |                                                                                                    | -                             |                     |         |
| Pilih File                                                                                                    | -                                                                                                    |                                                                                                    |                                               |                                                                                                    |                                                                   |                                                                                                    |                               |                     |         |
| Pi <b>li</b> h ⊦ile                                                                                           |                                                                                                    | W MERSON WARKS                                                                                        |                                               |                                                                                                    |                                                                   |                                                                                                    |                               |                     |         |
| Pilih File<br>No. Uralan Pos<br>Barang Jan                                                                    | s Volume Satua<br>It/HS Realisasi (Dalai                                                                    | ın Völume Satuar<br>m Realisası (Uslam                                                                | n Negara Pelabuhan<br>n Asal Bongkar          | Realisasi Kurs Rate<br>Harga Nilai                                                                           | Harga L<br>Terealisasi                                            | s pi                                                                                                    |                               |                     |         |
| Pilih Hile<br>No. Uralan Pos<br>Barang lan<br>10 d                                                            | s Volume Satua<br>nt/HS Realisasi (Dalai<br>digit (Dalam Satua                                              | an Volume Satuar<br>m Realisasi (Ualam<br>in (Dalam Satuar                                            | n Negara Pelabuhan<br>n Asal Bongkar          | Realisasi Kurs Rate<br>Harga Nilai<br>Satuan lukar                                                           | Harga L<br>Terealisasi<br>dalam                                   | s PA                                                                                                    |                               |                     |         |
| Pilih ∺le<br>No. Uralan Pos<br>Barang lar<br>10 d                                                             | s Volume Satua<br>nt/HS Realisasi (Dalar<br>digit (Dalam Satua<br>Satuan Besar)<br>Besar)                   | an Volume Satuar<br>m Realisasi (Uslan<br>in (Uslam Satuar<br>r) Satuan Kecil)<br>Kecil)              | Negara Pelabuhan<br>Asal Bongkar              | Realisasi Kurs Rate<br>Harga Nilai<br>Satuan lukar<br>untuk ke<br>satuan Rupiah                              | Harga L<br>Terealisasi<br>dalam<br>Kupiah No.                     | S PI                                                                                                    |                               |                     |         |
| Pilih Hie<br>No. Uratan Pos<br>Barang lari<br>10 d                                                            | s Volume Satua<br>ntHS Realisasi (Dala<br>digit (Dalam Satua<br>Satuan Besar<br>Besar)                      | an Volume Satua)<br>m Realisasi (Uzlar)<br>in (Dalam Satua)<br>() Satuan Kecil)<br>Kecil)             | Negara Pelabuhan<br>Asal Bongkar<br>V         | Realisasi Kurs Rate<br>Harga Nilai<br>Satuan lukar<br>untuk ke<br>satuan Rupiah<br>Besar                     | Harga L<br>Tereatisasi<br>dalam<br>Rupiah No.                     | S PI                                                                                                    |                               |                     |         |
| Pilih Hie<br>No. Uratan Pos<br>Barang lan<br>10 d                                                             | s Volumie Satua<br>ntHS Realisasi (Dala<br>digit (Dalam Satua<br>Satuan Besar<br>Besar)<br>IM2010 P1/44 TNH | an Volume Satuar<br>m Realisasi (Uzlar<br>an (Dalam Satuar<br>r) Satuan Kecil)<br>Kecil)<br>91744 KGM | ON IDHILL                                     | Realisasi Kurs Rate<br>Harga Nilai<br>Satuan Ukar<br>untuk ke<br>Satuan Rupiah<br>Besar<br>1040 USD 14184    | Harga L<br>Tereatisasi<br>dalam<br>Kuprah No.                     | 3 PI -<br>Igi No.<br>- 101286                                                                                                    |                               |                     |         |
| Pilih Hie<br>No. Uratan Pos<br>Barang lar<br>10 d<br>1 Neamlass 7/30<br>Stael<br>Green                        | s Volume Satua<br>nthYS Realisasi (Dala<br>digit (Dalam Satua<br>Satuan Besar)<br>prophil p1.744 INH        | an Volume Satuai<br>m Kealisssi (Uslam<br>in (Uslam Satuai<br>r) Satuai Kecil)<br>Kecil)<br>91/44 KGM | ONSGARA Pelabuhan<br>Asal Bongkar<br>CN JOHTE | Realisati Kurs Rate<br>Harga Nilas<br>Satuan Tutkar<br>untuk ke<br>Satuan Ruyah<br>Bestr<br>1040 USD 14494   | Hanga L<br>Terestisast<br>datam<br>Nuptah No.<br>MSRD4(DS2/0 -    | 5 PL -<br>Igi No.<br>- 101286                                                                                                    |                               |                     |         |
| Pith His<br>No. Urstan Pos<br>Barang Ian<br>10 (<br>1 Seamlass 7/30<br>Maal<br>Group I<br>Urstan<br>Urstan    | s Volume Satua<br>nthYS Realisasi (Dala<br>digit (Dalam Satua<br>Satuan Besar)<br>or/2010 p1.744 INH        | an Volume Satua<br>m Kealisasi (Uslam<br>in (Uslam Satuar<br>) Satuan Kecil)<br>Kecil)<br>1/1/14 K(BM | Negara Pelabuhan<br>Asal Bongkar<br>On IDHTU  | Realisasi Kurs Rate<br>Harga Nilas<br>Satuan Lukar<br>untuk ke<br>Satuan Rupiah<br>Besar<br>1040 USD 14194   | Horga L<br>Terestisast<br>datam<br>Nuptah No.<br>1930/109520 - 19 | S PI                                                                                                    |                               |                     |         |
| Pilih His<br>No. Uratan Pos<br>Barang lan<br>10 (<br>1 Naamlass 7/30<br>Meal<br>Kinop 1<br>Lining 2<br>2/47 ( | s Volume Satua<br>nthYS Realisasi (Dala<br>digit (Dalam Satua<br>Satuan Besar)<br>0/2010 PL/44 INH          | an Volume Satua)<br>m Kealisask Oblan<br>n (Dalam Satua)<br>r) Satuan Keali)<br>Keali)<br>91744 KGM   | Negara Pelabuhan<br>Asal Bongkar<br>CN IDHTU  | Realisasi Kurs Rate<br>Harga Nilas<br>Satuan Lukar,<br>untuk ke<br>Satuan Rupiah<br>Besar<br>1040 USD /14194 | Harga L<br>Iereslikass<br>datem<br>Kuptah No.<br>715304(19624)    | s province in the second second secon |                               |                     |         |

Tampilan setelah berhasil di simpan / save :

| miah<br>B Hop | Dete : 3<br>sus Semun Data Realisasi                                      |               |        |                                                        |                                                        |                                              |                                              |                                                    |                                  | klik DATA R                          | EALISASI                         |                                                    |                                      |                   |     |
|---------------|---------------------------------------------------------------------------|---------------|--------|--------------------------------------------------------|--------------------------------------------------------|----------------------------------------------|----------------------------------------------|----------------------------------------------------|----------------------------------|--------------------------------------|----------------------------------|----------------------------------------------------|--------------------------------------|-------------------|-----|
| Seri          | HS-Uraian                                                                 | Pelabuhan     | Negara | Volume Sesuai Kuota<br>(Dalam satuan Besar)<br>/Satuan | Volume Sesuai Kuota<br>(Dalam satuan Kecil)<br>/Satuan | Realisasi (dalam<br>satuan besar)<br>/Sahuan | Realisasi (dalam<br>satuan kecil)<br>/Satuan | Realisasi Harga Satuan<br>untuk satuan besar /Kurs | Rate Nilai<br>Tukar ke<br>Rupiah | Harga<br>Terealisasi<br>dalam Rupiah | Nilai Sesuai<br>PIB<br>(CIF/FOB) | PIB                                                | LS                                   | Status            | Act |
| 1             | 7304.29.10.<br>Seamless Steel Green Tubing 2-<br>7/6" ± 0.217" 26Cr3Me PB | Batu<br>Amper | China  | 91.744 (TNE)                                           | 91744 (KGM)                                            | 91 7440 (TNE)                                | 91744.0000 (KGM)                             | 1030.0000 (USD)                                    | 14194.0000                       | 1341250766.0800                      | 9+948 3200<br>USD                | Tgi PiB :<br>20-05-<br>2020<br>No PiB :<br>1000000 | Tgi LS<br>1970-01-<br>01<br>No LS 1  | Belum<br>Terkinm  |     |
| 2             | 7304 29 10.<br>Seamless Steel Green Tubing 4-<br>1/2" × 0.271" 26Cr3Me PE | Batu<br>Amper | China  | 134.513 (TNE)                                          | 124513 (KGM)                                           | 134 5130 (TNE)                               | 134513.0000 (KGM)                            | 1545.0000 (USO)                                    | 14194.0000                       | 1928370297.2200                      | 195618-1900<br>USD               | Tgi PIB<br>20-06-<br>2020<br>No PIB<br>100000      | Tgi LS<br>:1970-01-<br>D1<br>No LS : | Belum<br>Terkinim | 8   |
| 3             | 7304 29.10<br>Seamless Steel Green Casing<br>5-1/2" x 0.275" 26Cr3Mo PE   | Batu<br>Ampar | China  | 114.038 (TNE)                                          | 114038 (KGM)                                           | 114.0380 (TNE)                               | 114038.0000 (KGM)                            | 1010.0000 (USD)                                    | 14194.0000                       | 1634541926.7200                      | 118176.3600<br>USD               | Tgi PIB :<br>20-05-<br>2020<br>No PIB :<br>100000  | Tgi LS<br>:1970-01-<br>01<br>No LS : | Belum<br>Terkrim  | 8   |

7. Setelah laporan realisasi berhasil disimpan, selanjutnya masuk ke tab menu KIRIM REALISASI

| Nama Perusanaan |                                                                         |
|-----------------|-------------------------------------------------------------------------|
| Janis Perijinan | Pemasukan Barang Umum                                                   |
| Nomer Perjinan  | E-100 #4-45-14.8.02 (5:05/2020 BP-BATAM                                 |
| Status          | Plih Status Y Apakah anda yakin ngin mengirim realisasi ini ?           |
|                 | ✓ OK X Cancel                                                           |
|                 | Q Can Duplead PIB Duplead Excel                                         |
|                 |                                                                         |
| III REALISASI   | 🚍 TAMBAH DATA 📰 DATA REALISASI 📰 KIRIM REALISASI 💷 PERSENTASE REALISASI |
| _               |                                                                         |
|                 |                                                                         |
| Jumlah          | h Data 3                                                                |
| Jum ah Te       | erkim U dilaporkan dalam sistem                                         |
| lumlah Belum Te | ersinim 3                                                               |
|                 |                                                                         |
|                 | HE Kirim Realisasi                                                      |
|                 | $\sim$                                                                  |
|                 |                                                                         |

8. Setelah laporan realisasi berhasil dikirim, selanjutnya masuk ke tab menu PRESENTASE REALISASI. Pastikan seluruh data yang dilaporkan sesuai PIB dan persentase nya 100%.

|    | REALISASI 🗰 tambahi data 🕿 data realisasi 🗰 kirim realisasi |                                                              |      |                   |        |                   |                    |        |            |                       |            |                       |                        | II PERSE        | PERSENTASE REALISAS |                               |                             |
|----|-------------------------------------------------------------|--------------------------------------------------------------|------|-------------------|--------|-------------------|--------------------|--------|------------|-----------------------|------------|-----------------------|------------------------|-----------------|---------------------|-------------------------------|-----------------------------|
| No | Pos Tarif<br>JHS                                            | Uraian                                                       | Seri | Kuota<br>Terbesar | Satuan | Kuota<br>Terkecil | Satuan<br>Terkecil | Negara | Pelabuhan  | Realisasi<br>Terbesar | Persentase | Realisasi<br>Terkecil | Persentase<br>Terkecil | Harga<br>Satuan | Mata<br>Uang        | Rate Nilai<br>Tukar<br>Rupiah | Total Harga<br>dalam Rupiah |
| 1  | 73042910                                                    | Seamless Steel<br>Green Tubing 2-7/8" x<br>0.217" 250r3Wo FE | 1    | 91.744            | Ton    | 91744             | Klogram            | China  | Batu Ampar | 91.74                 | 100%       | 31744                 | 100%                   | 1030            | USD                 | 15284.0000                    | 1444281754.88               |
| 2  | 73042910                                                    | Seamless Steel<br>Green Tubing 4-1/2" x<br>0.271" 260r3Wo FE | 2    | 134.513           | Ton    | 134513            | Klogram            | China  | Batu Ampar | 134.51                | 100%       | 134513                | 100%                   | 1010            | USD                 | 15284.0000                    | 2076455658.92               |
| 3  | 73042910                                                    | Seamless Steel<br>Green Casing 5-1/2" x<br>0.275" 26Cr3Wo FE | 3    | 114.033           | Ton    | 114038            | Klogram            | China  | Batu Ampar | 114.04                | 102%       | 114038                | 120%                   | 1010            | USD                 | 15284.0000                    | 1760386369.92               |

# 9. Setelah Presentase Realisasi mencapai 100%, kembali ke tab menu KIRIM REALISASI untuk mengirim data final, dengan klik tombol Kirim Realisasi Final

Memo :

- Jika terdapat keraguan pada laporan, data laporan dapat di cek kembali pada tab menu DATA REALISASI, untuk dapat dihapus dan dilapor ulang kembali (ulangi langkah petunjuk nomor 6 - 7)

| Nomor Perijinan    | 3- 100/KA-A5.1/LB.02.05/06/2020 |                                               |                                                                           |                   |              |          |                 |          |              |
|--------------------|---------------------------------|-----------------------------------------------|---------------------------------------------------------------------------|-------------------|--------------|----------|-----------------|----------|--------------|
| Status             | Päh Status                      |                                               |                                                                           |                   |              |          |                 |          |              |
|                    | Carl D'Upload PiB D'Upl         | id Excel                                      |                                                                           |                   |              |          |                 | _        |              |
| REALISASI          |                                 | BP-BATAM                                      |                                                                           |                   | 3            | EALISASI | II KIRIM REALIS | ASI 💷 PE | RSENTASE REA |
|                    |                                 | Apakah anda yakin ingin meng                  | mengirim realisasi ini, maka anda tidak dapat men<br>prim realisasi ini ? | nginput data real | lisasi lagi, |          |                 |          |              |
|                    |                                 | _                                             |                                                                           | V OK S            | Cancel       |          |                 |          |              |
| Jumlah D           | Jta -                           |                                               |                                                                           |                   |              |          |                 |          |              |
| Jumlah Terki       | im 3                            |                                               |                                                                           |                   |              |          |                 |          |              |
| Jumlah Belum Terki | rim 0                           |                                               |                                                                           |                   |              |          |                 |          |              |
|                    | engan mengkik tombol ini, anda  | akin kalau realisasi andah sudah final dan an | da tidak dapat mengubah data realisasi.                                   |                   |              |          |                 |          |              |

10. Pada saat Pengajuan Permohonan Pemasukan Barang, pada menu kolom Laporan Realisasi Pemasukan Sebelumnya (sistem), data laporan yang telah direalisasikan akan muncul . klik centang pada laporan realisasi yang akan digunakan.

|     |                                  |      |          |        |                                       |                                |            |       | 2 |               |
|-----|----------------------------------|------|----------|--------|---------------------------------------|--------------------------------|------------|-------|---|---------------|
| No  | Layanan                          | 28   |          | D-     | KA-A5.1/LD.02.05/04/2019              | Pemasukan Barang Umum          | 29-04-2019 | 100%  | 0 | Data Dokumen  |
| kum | en Wajih                         |      |          |        |                                       |                                |            |       | • |               |
| 1   | Sural Pennohonan Perusahaan      | 29   |          | B-     | KA-A5.1/LB.02.05/09/2019              | Pemasukan Barang Umum          | 12-09-2019 | 100%  | Ø | O Hilm Data   |
|     |                                  | 30   |          | в      | /KA-A5.1/LB-02.05/10/2019             | Pernasukan Barang Umum         | 15-10-2019 | 100%  | 0 |               |
| 2   | Surat Pernyataan Bermalera       | 24   |          | n.     | 814-85 18 0 P2 05/19/2016             | Damparities Darges 11m (m      | NUX 2004 B | 10726 | ~ | O Pilih Data  |
| 1   | Nomor Induk Berusaha (NIB) khus  |      | U        |        | INTEL OF DELEVIORS                    | - Providence Carloing 12 (121) | 10170014   |       | Ø | O Pillh Data  |
|     |                                  | 32   | Π        | В-     | (KA-A5.11LB.02.05/03/2020             | Pemasukan Barang Umum          | 20403-2020 | 100%  | Ø |               |
| e:  | Laporan Realisasi Pemasukan Sel  | 33   |          | в      | MKA-A5.1/LB.02.05/05/2020             | Pemasukan Barang Umum          | 22-05-2020 | 100%  | Ø | O Fillin Data |
| 5   | Daftar Distribusi Barang         | 34   | 0        | B-1    | 00/KA-45 1/LB 02 05/05/2020           | Pemasukan Barang Umum          | 09-05-2020 | 100%  | a | O Pilit Data  |
|     |                                  | cent | tang nor | mor iz | in yang akan dipilih (realisasi impor |                                |            |       | V |               |
| 5   | Izin Usaha LDP (Izin Usaha LDP F |      |          |        |                                       |                                |            |       |   | Pilih Dala    |
|     |                                  |      |          |        |                                       |                                |            |       |   |               |

#### **TERIMA KASIH**